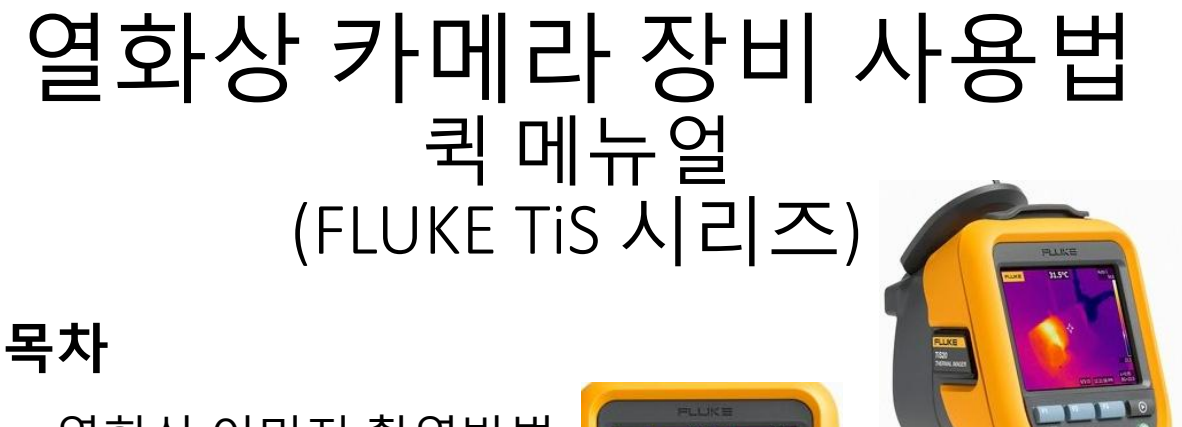

- 1. 열화상 이미지 촬영방법
- 2. 메뉴
  - 2-1. 측정
  - 2-2. 이미지 2-3. 설정

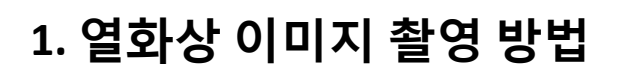

- 1. 전원켜기 / 끄기 : 전면의 녹색 버튼을 3초 이상 누른다
- 2. 이미지저장 파일형식 선택/확인 (필수사항) \* 메뉴(F2) > 설정>파일형식 >이미지형식 에서 선택/확인 가능

- IS2 (출고 시 기본설정) : 보고서 작성 소프트웨어에 적용 - JEPG, BMP : 사진보관용 (보고서 적용불가)

- 3. 조준
  측정 하고자 하는 대상체를 열화상카메라로 조준
  \* <u>측정 시 약 50cm 이상 거리를 두고 촬영</u>
  ※ TiS10, 20, 40 에는 검은색 트리거(레이저 조준) 기능 없음
- 4. 촬영 녹색 트리거 버튼을 누른다.
- 5. 저장 - 저장버튼(F1)을 누른다.

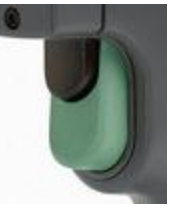

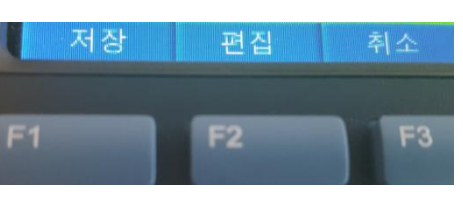

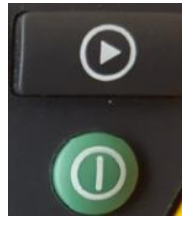

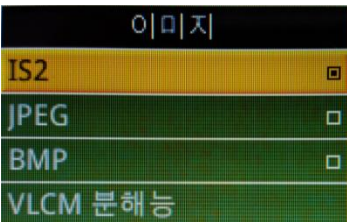

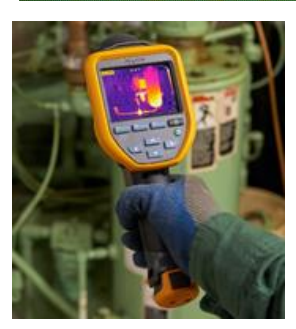

| 2. 메뉴                                             | • <u>측정</u>                                                     |                                            |
|---------------------------------------------------|-----------------------------------------------------------------|--------------------------------------------|
| <br>F2를 누르면 메뉴가 나타난다<br>* 메뉴는 필요에 따라 촬영 전 또는 촬영 후 | 1. 수준/간격 설정<br>2. 방사율<br>3. 배경                                  | ・ <u>메모리 (사진첩)</u>                         |
| 설정가능<br>에 뉴<br>측정                                 | 4. 스폿 온노<br>5. 마커 (Tis40 이상)<br>• <u>이미지</u>                    | • <u>설정</u><br>1. 파일형식<br>2. 단위<br>3. 자동끄기 |
| 이미지<br>카메라                                        | 1. 팔레트<br>2. IR-Fusion<br>3. 색상 알람 (Tis40 이상)<br>4. 표시<br>5. 로고 | 4. 날짜<br>5. 시간<br>6. 현지화<br>7. 언어          |
| 메모리<br>Fluke Connect<br>설정                        | • <b>카메라</b><br>1. 백라이트<br>2. 자동캡쳐                              | 0. 무진<br>9. 이미지저장<br>10. 고급                |

## 2-1. 측정

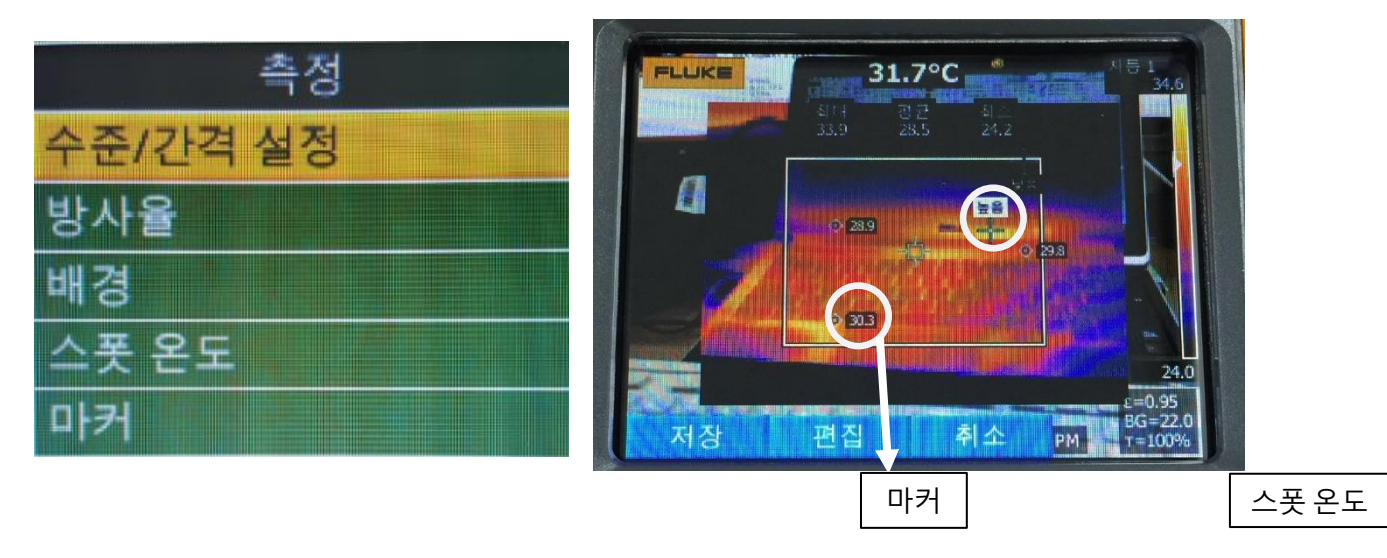

- 수준/간격 설정 : 화면에 표시되는 온도범위 설정
- 방사율 : 측정 대상체의 고유 방사율 값 입력 (값 0.95 권장)
- 배경: 주변온도 (22<sup>o</sup>C 권장) ※측정 온도에 큰 영향을 주지 않음
- 스폿(Spot)온도 : 화면내 측정되는 최대온도/ 최소온도 표시
- 마커 : 사용자 원하는 위치의 온도 값 확인

## 2-2. 이미지

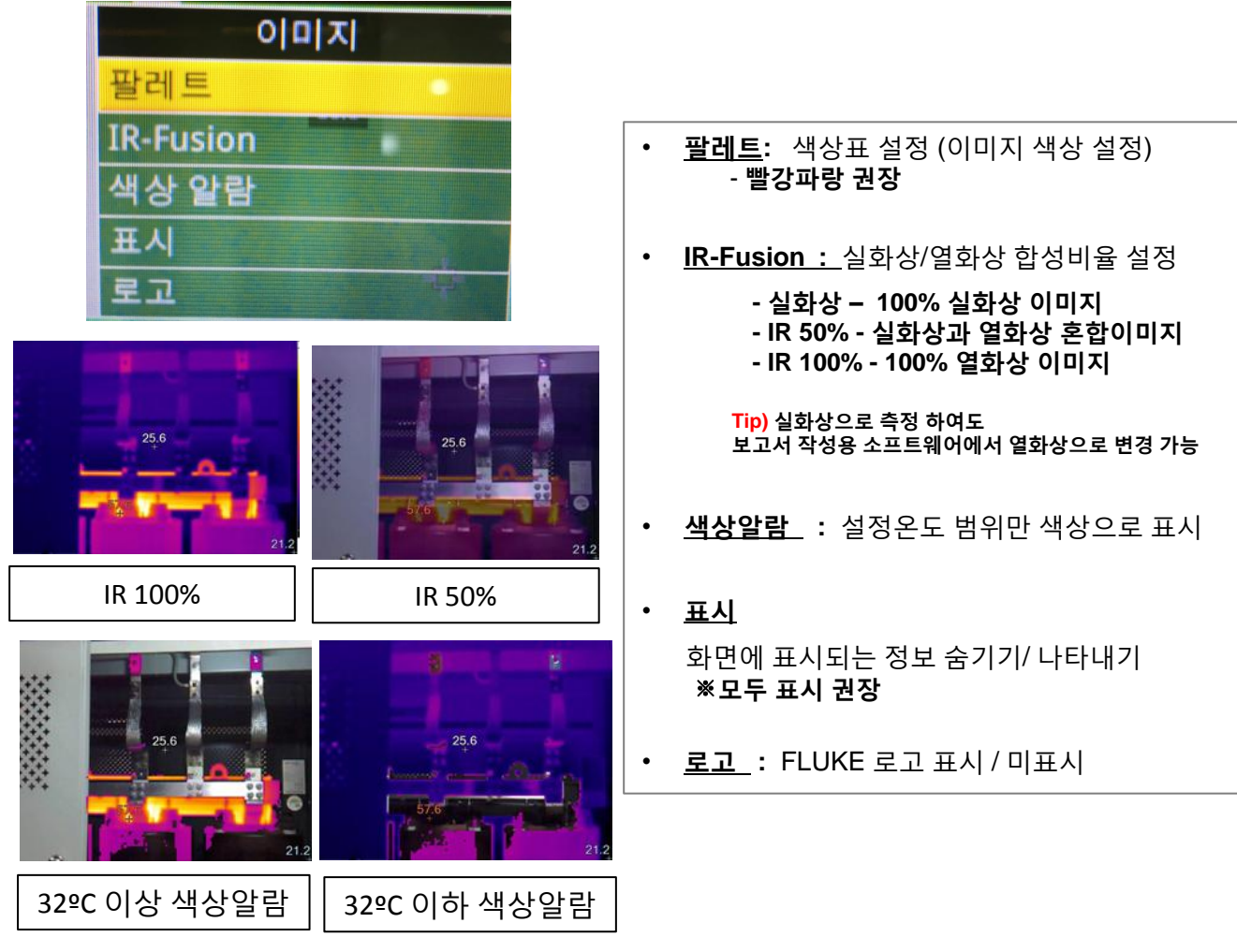

## 2-3. 설정

| 설성     | 성        |
|--------|----------|
| 파일 형식  |          |
| 단위     |          |
| 자동 끄기  |          |
| 날짜     |          |
| 시간     |          |
| 현지화    |          |
| 언어     |          |
| 무선     | $\nabla$ |
| 이미지 저장 |          |
| 고급     |          |

- <u>날짜,시간,언어</u>
- <u>현지화 (</u>소수점 구분 기호 "."또는 ",")
- <u>무선(WiFi,BlueTooth)</u> 준비중
- <u>이미지 저장</u> (SD카드 or 내장메모리)
  ※ SD카드 권장 (출고시 장착되어 있음)
- <u>고급</u> -파일이름, 출고 시 기본값, 버전정보